## PYBS BAŞVURU ONAY İŞLEMLERİ

e-Okul Sınav İşlemleri Modülü altında yer alan PYBS Onay İşlemleri ekranından okul/kurumda onay bekleyenler seçeneği seçilir ve başvurular listelenir. (Şekil-1 ve Şekil-2)

| Sınav İşlemleri Modülü    | PYBS BASVURU LİSTELEME                                                                                                    |
|---------------------------|----------------------------------------------------------------------------------------------------|
| 💿 Giriş Ekranı            |                                                                                                    |
| 🖲 PYBS Onay İşlemleri 🛛 1 |                                                                                                    |
| Notlar ve Duyurular       | DİKKAT!                                                                                                    |
| Başvuru Listeleme $2$     | ONAYLAMA İŞLEMİ YAPILDIKTAN SONRA ADAYIN BAŞVURUSU İLE İLGİLİ HİÇBİR İŞLEM YAPILAMAZ. LÜTFEN BİLGİLERİ<br>Kontrol etmeden deneme Amaçlı onaylama yapmayınızı |
| Onay İşlemleri            | Onay bekleyen aday başvuru bilgileri, ilgili okul müdürlüklerince doğruluğu tek tek kontrol edildikten sonra onaylama işlemi<br>yapılacaktır.                |
| 📸 Ana Menü                |                                                                                                    |
|                           | Başvuru Listeleme                                                                                                    |
|                           | Onay Durumu 🗄 💿 Onay Bekleyenler 🛛 🖉 Listele                                                                                                    |
|                           | Onaylananlar                                                                                                    |
|                           | <ul> <li>Reddedliener</li> <li>Başvurusu düzetme için açılanlar</li> </ul>                                                                                   |
|                           |                                                                                                    |
|                           | Onay Bekleyen - Başvuru Listesi                                                                                                    |
|                           | Aradığınız özelliklerde başvuru bulunmamaktadır.                                                                                                    |

(Şekil-1)

| Sınav İşlemleri Modülü | PYBS BASVURU LİSTELEME |                                       |                              |                                        |                                               |                          |                       |
|------------------------|------------------------|---------------------------------------|------------------------------|----------------------------------------|-----------------------------------------------|--------------------------|-----------------------|
| 📀 Giriş Ekranı         | O THO Q B C            |                                       |                              |                                        |                                               |                          |                       |
| 🕚 PYBS Onay İşlemleri  |                        |                                       |                              |                                        |                                               |                          |                       |
| Notlar ve Duyurular    |                        | DİKKAT!                               |                              |                                        |                                               |                          |                       |
| Başvuru Listeleme      |                        | ONAYLAMA İŞLEMİ                       | YAPILDIKTAN SON<br>KONTROL E | IRA ADAYIN BAŞVUR<br>Etmeden deneme al | JSU İLE İLGİLİ HİÇBİR İ<br>MAÇLI ONAYLAMA YAP | ŞLEM YAPILAM<br>Mayınızı | IAZ. LÜTFEN BİLGİLERİ |
| Onay İşlemleri         |                        | Onay bekleyen aday b<br>yapılacaktır. | aşvuru bilgileri, ilgil      | li okul müdürlüklerind                 | e doğruluğu tek tek ko                        | ntrol edildikten         | sonra onaylama işlemi |
| 📸 Ana Menü             |                        |                                       |                              |                                        |                                               |                          |                       |
|                        |                        | Başvuru Listele                       | me                           |                                        |                                               |                          |                       |
|                        |                        | Onay Durumu                           | Onay Bekleyen                | ler                                    | Listele                                       |                          |                       |
|                        |                        |                                       | Onaylananlar                 |                                        |                                               |                          |                       |
|                        |                        |                                       | Reddedilenler Başvurusu düze | etme için açılanlar                    |                                               |                          |                       |
|                        |                        |                                       |                              |                                        |                                               |                          |                       |
|                        |                        | Onaylanmiş - Baş                      | ci Kimlik No                 | Adı Sovadı                             | Raha Adı                                      | Cincivati                | Güvenlik Kavıt No     |
|                        | 3                      | > 12345678                            | 3901 A                       | Ali Okur                               | Ali                                           | Erkek                    | 12345678              |
|                        | -                      | <b>—</b>                              |                              |                                        |                                               |                          |                       |
|                        |                        |                                       |                              |                                        |                                               |                          |                       |
|                        |                        |                                       |                              |                                        |                                               |                          | 1                     |

(Şekil-2)

Ardından listelenen kayıt açılır, bilgileri kontrol edilir. Eğer bilgilerinde yanlışlık yok ise başvuru onay işlemleri kısmındaki "Onaylandı" seçeneği seçilerek "Kaydet" butonuna tıklanır. (Şekil-3)

| PYBS TERCİH ONAY İŞLEMLERİ |                                                                                                    | SNV44003                                                                                                    |
|----------------------------|----------------------------------------------------------------------------------------------------|----------------------------------------------------------------------------------------------------|
| O m POQ S                  |                                                                                                    | A 😯 📑                                                                                                    |
| Λ                          | - Zas anndamat istad Sisis kan oo 11a 11aN Wandat simanal atkif doormala da Si isa kan oo naɗaan daa sinaak adama kan oo musidan kanda disbil       |                                                                                                    |
| 4 2                        | Eger onaynamax isteuriymiz başvuru ne nyim kaybet sımiyesi akın burunnua beğin se başvuru sayrasından yinerek abayın başvurusunu yenden kaybedinizm |                                                                                                    |
| U                          | Ogrencinin nurus oligilerinde degişiklik varsa araç çubuğunda bulunan 🤛 simgesine tiklayarak ogrencinin nurus oligilerini guncelleyedilirsiniz.     |                                                                                                    |
| 5                          | Onay İşlemleri                                                                                                    |                                                                                                    |
|                            | 4 Onay Durumu 🗾 Onaylandı 🗸 Açıklama :                                                                                                    |                                                                                                    |
|                            | Onaylayan Personel Adı                                                                                                    |                                                                                                    |
|                            | Soyadı İşlem Tarihi : 21.4.2015                                                                                                    |                                                                                                    |
|                            |                                                                                                    |                                                                                                    |
|                            | Güvenlik Kayıt Numarası                                                                                                    |                                                                                                    |
|                            | Güvenlik Kayıt No:                                                                                                    |                                                                                                    |
|                            |                                                                                                    |                                                                                                    |
|                            | Adayın e-Okul Bilgileri<br>Okulu                                                                                                    |                                                                                                    |
|                            | T.C. No / Geçici Numara Adi Soyadi :<br>Baba Adi Doğum Tarihi :                                                                                     |                                                                                                    |
|                            | Cinsiyeti Doğum Yeri<br>Aları/Bölümü Sinfi                                                                                                    |                                                                                                    |
|                            | Onay Durumu : Onaylandı                                                                                                    |                                                                                                    |
|                            | Kontonian Tini                                                                                                    |                                                                                                    |
|                            | Očretmen cocuču     Očretmen cocuču                                                                                                    |                                                                                                    |
|                            | 2828 veya 5395 sayili kanun kapsaminda     Isi Diğer çocuk     Ailoria ulik coli teplorunden fet berina diren                                       |                                                                                                    |
|                            | mildar. TL<br>Not 2828 yevs 5395 savili kanun kansaminda olan occuklar irin ailenin yilik pelir tonlamından fert basına düsen                       |                                                                                                    |
|                            | miktar değeri girilmeyecektir.                                                                                                    |                                                                                                    |
|                            |                                                                                                    | PYBS TERCİH ONAYİ İŞLEMLERİ         Image: Standard Standard St |

(Şekil-3)

Eğer öğrencinin başvuru bilgilerinde eksik veya hata tespit edilirse veya velinin değişiklik talebi olursa başvuruyu "Değişiklik İçin Başvuruya Aç" seçeneği seçildikten sonra "kaydet" butonuna basılarak velinin yeniden düzeltmesine imkan sağlanır.(Şekil-4)

| Sınav İşlemleri Modülü | PYBS TERCIH ONAY İŞLEMLERİ                                                                                                    | SNV4     |
|------------------------|----------------------------------------------------------------------------------------------------|----------|
| 📀 Giriş Ekranı         |                                                                                                    | A 🕄      |
| Onay İşlemleri         | Eðar onsulamak istarliðinir hasvum ila ilnil Kaulatsimnasi aktif durumda daðil ísa hasvum saufasindan nirarak adaun hasvumisumi variden kavdad                                                                                                    | dinizIII |
| Notlar ve Duyurular    |                                                                                                    | lainean  |
| Başvuru Listeleme      | Ogrencinin nurus onginerintoe oegişinin varsa araç çubuğunda bulunan 🛏 singesine unlayaran öğrencinin nurus onginerini günceneyebini sir                                                                                                    | miz.     |
| Onay İşlemleri         | Onay İşlemleri                                                                                                    |          |
| . 📸 Ana Menü           | Onay Durumu Deĝişiklik için başvuru Apldama :<br>Onayloyan Personel Adı :<br>İştem Tarihi :                                                                                                    |          |
|                        | Güvenlik Kayıt Numarası<br>Güvenlik Kayıt No:                                                                                                    |          |
|                        | Adayın e-Okul Bilgileri<br>Okulu Ada Soynalı :<br>T.C. N.A Geçici Numara Doğum Tarihi<br>E.C. Billi Geçici Numara Doğum Yeri<br>B.C. Billi Doğum Yeri<br>Alarılığılınını Sınıh :<br>Oray Durumu                                                                                                    |          |
|                        | Kontenjan Tipi       Oğretmen çocuğu       Allesinin oturduğu yerde okul yok         2828 veya 5395 sayılı kanun kapsamında       Diğer çocuk         Atlenin yillik gelir toplarmından fert başına düşen       TL         Not. 2828 veya 5395 sayılı kanun kapsamında olan çoçuklar için ailenin yillik gelir toplarmından fert başına düşen |          |

(Şekil-4)

Eğer başvuru sehven reddedilmiş ise Listeleme ekranından "Reddedilenler" seçeneği seçilerek Reddedilenler listelenir ve hatalı reddedilen kayıt açılarak Değişiklik İçin Başvuruyu Aç seçeneği seçilerek kaydedilir. Böylece velinin yeniden düzeltme imkanı sağlanmış olur.